# Solicitud de pruebas (anatomía patológica)

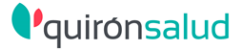

# Cómo solicitar una prueba de APA

## PETICION DESDE QUIROFANO

Selecciona el icono desde el formulario QUIROFANO\_QS y accede al gestor de peticiones

• Aplica el filtro Anatomía Patológica.

- Selecciona la prestación acorde a la muestra.
- Cumplimenta los datos adicionales.

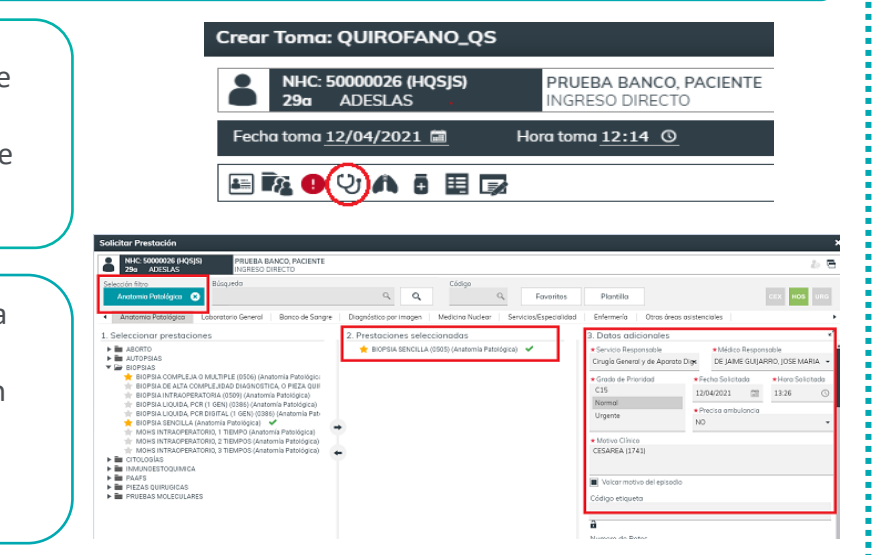

#### **VISUALIZACION DE RESULTADOS**

Los informes de resultado de las peticiones de AP se visualizan en la pestaña **INFORMES**.

| Notas  | Historia      | Informes             | Peticiones       | Prescripciones   | Formularios    | Ver Evolución     | Documentación | Cuid  | ados Plan (   | de Trabajo 🛛 🔾 | bservaciones) | Valora  |
|--------|---------------|----------------------|------------------|------------------|----------------|-------------------|---------------|-------|---------------|----------------|---------------|---------|
|        |               |                      |                  |                  |                |                   | Addendums     | Todas | O Enfermería  | ○ Médicas      | Pacier        | nte 🔿 P |
| Centro | Plantilla     |                      |                  |                  | Título         |                   |               |       | Creado por    | F. creación    | Respons       | sable R |
| HQSJS  | (CURA GENE    | RAL)INF CURAS DE EN  | NFERMERÍA HQSJ   | s                | INF CURAS DE   | ENFERMERÍA HQSJ   | S             |       | NATALIA GALLA | . 07/05/2021 1 | 5 NATALIA     | GALLA   |
| HQSJS  | (CONSULTA P   | PRIMERA (0001))INF ( | CEX CIRUGÍA GEN  | ERAL Y DIGESTIVO | INF CEX CIRUG  | ÍA GENERAL Y DIGE | ESTIVO HQSJS  |       | JOSE MARIA DE | . 07/05/2021 1 | 5 JOSE MA     | RIA DE  |
| HQSJS  | INF ALTA DE I | HOSPITALIZACIÓN HO   | zsis             |                  | INF ALTA DE HO | OSPITALIZACIÓN HO | zsis          | B     | TERESA SANCH  | 30/04/2021 0   | 9 TERESA S    | ANCH    |
| HQSJS  | (COLECISTEC   | TOMIA POR LAPAROS    | SCOPIA. SIMPLE O | CON LAPAROTOM    | PIEZA QUIRUR   | GICA MAYOR (0508  | 3)            |       | integrador    | 28/04/2021 2   | 1 JOSE MA     | RIA DE  |
| HQSJS  | INF de Depar  | rtamental (MDM) BU   | CI HQSJS         |                  | INFORME DE A   | LTA EN ENFERMER   | IA            |       | integrador    | 27/04/2021 1   | 2 SARA CA     | CHO G   |
|        |               |                      |                  |                  |                |                   |               |       |               |                |               |         |

### Si no lo visualizas, selecciona "paciente".

**PETICION DESDE CEX** 

Al final del formulario, en el apartado "peticiones", selecciona la prestación acorde a la muestra de AP.

Cumplimenta los datos adicionales e imprime la petición.

| 29a ADESLAS INC                 | RESO DIRECTO      |                                     |   | 2          |
|---------------------------------|-------------------|-------------------------------------|---|------------|
| Fecha toma 09/04/2021 📾 Hora to | ma <u>13:39 ©</u> |                                     |   |            |
| a 🖬 🖏 👘 😶 🖓 🧞 🗛 🛱 🛄 🕅           | 8 📩 🖪 🕇 📲 🗸 👓 🖫   | )                                   |   |            |
| Plantilla precietinidas         | 2 -               | Nombre filtro plantilla predefinida |   |            |
| COMENTATION DUDIE TO ME         |                   |                                     |   |            |
|                                 |                   |                                     |   |            |
|                                 |                   |                                     |   |            |
|                                 |                   |                                     |   | <b>a b</b> |
|                                 |                   |                                     |   |            |
| ALTA                            |                   |                                     |   |            |
| AltA                            |                   |                                     |   |            |
| ALTA.<br>*®                     |                   |                                     |   |            |
| ALTA  *®  PETCONES  Desetes the |                   |                                     |   |            |
| ALTA                            |                   |                                     |   | _          |
| A 174                           | an L              |                                     |   | _          |
| ALTA                            | 439)              |                                     | _ | 999        |

Las columnas "plantilla" y "titulo" te facilitaran la localización del informe. Después solo haz doble click para visualizarlo.